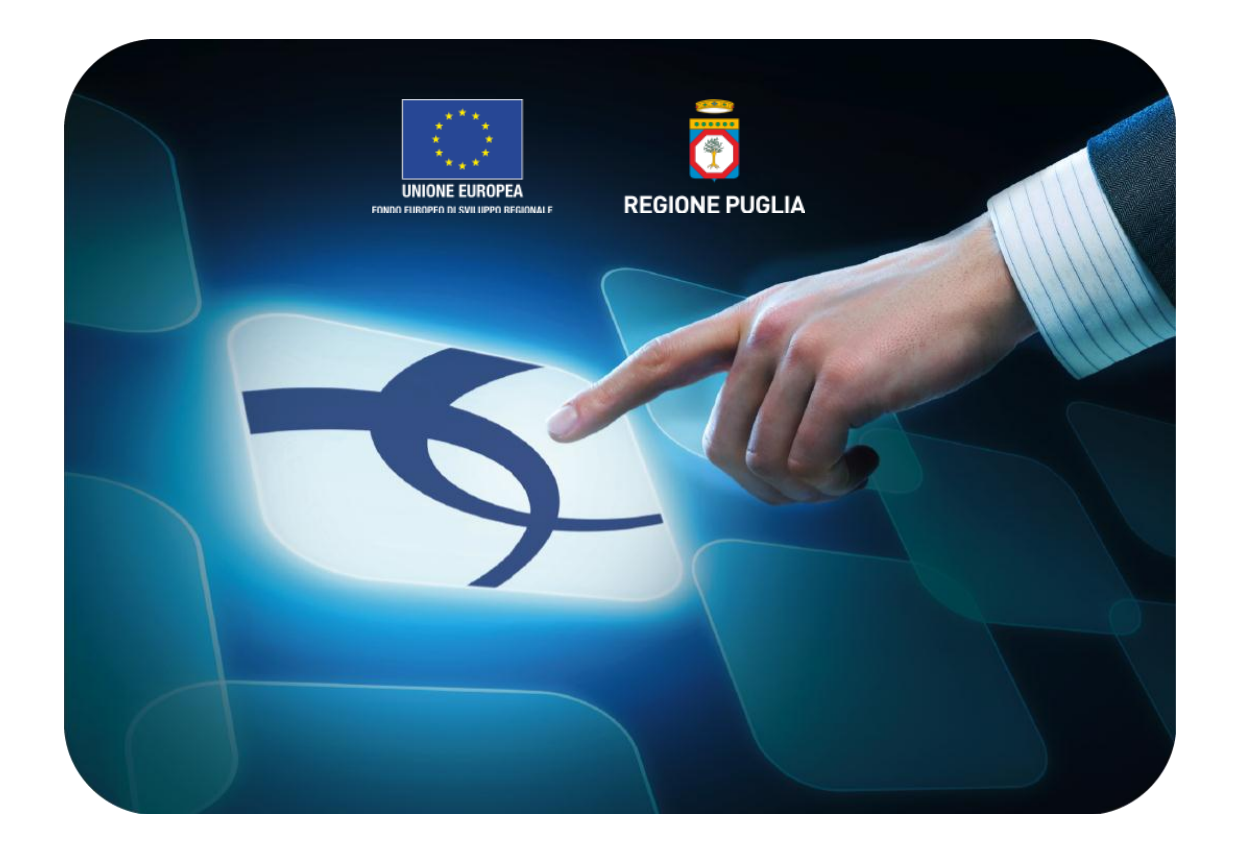

# LINEE GUIDA PER I FORNITORI

## **Monolotto: Presentazione delle Offerte**

Versione 4.1 del 01/03/2015

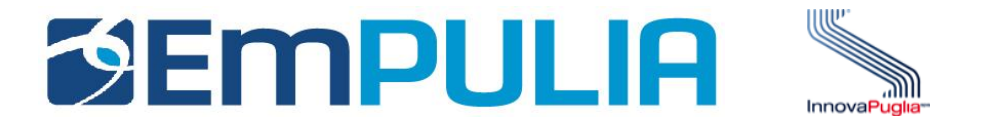

| Introduzione                                                  | 2  |
|---------------------------------------------------------------|----|
| Procedura di partecipazione ad una gara mono-lotto            | 4  |
| - Richiesta chiarimenti                                       | 8  |
| - La partecipazione ad una gara mono-lotto                    | 14 |
| - Il processo di valutazione delle offerte da parte dell'Ente | 25 |

## Cos'è una Gara Telematica?

Per Gara Telematica intendiamo una Gara d'Appalto svolta attraverso l'utilizzo di una piattaforma. L'utilizzo di una piattaforma apposita ci permette di garantire una maggiore fluidità nello svolgimento della procedura di pubblicazione del bando, nella gestione dei fornitori partecipanti e nella divulgazione dei documenti richiesti dalla stessa attività, tutto ciò, nel rispetto delle leggi vigenti.

## Cos'è una Gara Mono-lotto?

Per Gara Mono-lotto intendiamo la tipologia di gara costituita da un unico lotto di beni/servizi che prevede un unico Fornitore aggiudicatario.

## Gare Aperte, Ristrette e Negoziata

Una Procedura Aperta (detta anche Pubblico Incanto) è una procedura a evidenza pubblica. Possono partecipare tutte le aziende, anche quelle non iscritte all'albo fornitori, purché abbiano i requisiti richiesti all'interno del bando di gara. In caso di Gara Aperta le aziende potranno partecipare alla stessa direttamente dalla piattaforma EmPULIA, cliccando sull'avviso di riferimento e seguendo la procedura designata.

Quando parliamo di Procedura Ristretta (detta anche Licitazione Privata) descriviamo una gara dove qualsiasi fornitore può presentare una sua richiesta di partecipazione (come per una Procedura Aperta), fornendo in allegato la documentazione necessaria alla Stazione Appaltante per valutare la qualifica o meno del fornitore alla Gara. Nel caso in cui la Stazione Appaltante ritenga qualificato un determinato Fornitore, invita lo stesso (tramite Invito) fornendogli tutto il materiale necessario per la formulazione dell'offerta.

Infine una Procedura Negoziata (detta anche Trattativa Privata) prevede che i fornitori partecipanti alla gara siano selezionati opportunamente dall'interno dell'albo, sulla base della categoria merceologica. I fornitore possono iscriversi all'albo EmPulia mediante procedura apposita.

Criteri di aggiudicazione Prezzo Più Basso ed Economicamente Vantaggiose

Parliamo di Gara con criterio di aggiudicazione al Prezzo più Basso qualora l'aggiudicazione venga fatta al fornitore che presenta l'offerta economica più bassa.

Si parla invece di Gara con criterio di aggiudicazione Economicamente Vantaggioso qualora l'aggiudicazione venga fatta sulla base della offerta economica e dell'offerta tecnica presentata.

Tipologia di Gara descritta nella seguente guida

Nella seguente guida viene descritta una procedura di Partecipazione ad una gara Mono-lotto di tipo NEGOZIATA con criterio di aggiudicazione ECONOMICAMENTE PIU' VANTAGGIOSA.

## Procedura di partecipazione ad una gara mono-lotto

Il Fornitore, dopo essersi autenticato inserendo i codici di accesso sull'Home Page di EmPULIA, si posiziona sulla sezione "**INVITI**" per prendere visione di eventuali richieste pervenute dall'Ente.

Per esaminare una GARA MONO-LOTTO, cliccare sul link

"VEDI" della colonna "DETTAGLIO":

| Servizio Telematico EmPULIA - Google Chrome                                                                                                    |               |                                                                                  |                                  |                |                      |                                         |                        |                    |                  |                   |                                    |                 |
|----------------------------------------------------------------------------------------------------|---------------|----------------------------------------------------------------------------------|----------------------------------|----------------|----------------------|-----------------------------------------|------------------------|--------------------|------------------|-------------------|------------------------------------|-----------------|
| Attps://testeproc.empulia.it/application/H                                                                                                    | lome/H        | omeLightAFS.asp?STRURLPARTECIPA=&lScreen=                                        | 1280&LinguaSito=I&FlagCh         | eckWeb=&str    | Opzioni=110101       | 100000000000000000000000000000000000000 | 0000                   |                    |                  |                   |                                    |                 |
| UTENTE: Iandiorio Maria Grazia                                                                                                    | AZIEND        | A: Fornitore_01                                                                  |                                  | Opzioni 🔓 🔤 Ar | nagrafica 🖄 Archivic | 2 🎧 Home 🔉 Esc                          |                        |                    |                  |                   |                                    |                 |
| Ti trovi in:Inviti / <u>Inviti</u>                                                                                                    |               |                                                                                  |                                  |                |                      | Legend                                  | ta                     |                    |                  |                   |                                    |                 |
|                                                                                                    | Albo          | fornitori Bandi Inviti Negozio Elettror                                          | nico Comunicazioni               | SDA            |                      |                                         |                        |                    |                  |                   |                                    | 1               |
| Di seguito è riportato l'elenco degli inviti telematici ricev<br>Per visualizzare il dettaglio di un invito e partecipare al l<br>Per visualizzare tutti i documenti prodotti e ricevuti in rel |               | witi                                                                             |                                  |                |                      |                                         |                        |                    |                  |                   |                                    | 118             |
| Per visualizzare i risultati di gara pubblicati cliccare sull:                                                                                                    | $\mathcal{O}$ | 🚔 🖾 🎽                                                                            |                                  |                |                      |                                         |                        | Precedent          | e 🚺 2 3          | 4567              | 8 9 10 3                           | Successivo      |
| Albo fornitori Bandi Inviti Negoi                                                                                                    |               | Descrizione breve                                                                | Ente Appaltante                  | Importo        | <u>Scadenza</u>      | Protocollo Bando                        | <u>Tipo</u><br>Appalto | <u>CIG</u>         | <u>Dettaglio</u> | Doc.<br>Collegati | <u>Risultati</u><br><u>di Gara</u> | Stato<br>ultima |
| 🕶 Inviti                                                                                                    | <b>S</b> . W  | Indagine di Mercato MC001PB                                                      | Regione Puglia - Affari Generali | 0.00           | 24/10/2050 11:00     | MC001PB                                 | Servizi                | MC001CIG           | Q year           | 0                 |                                    | onerta          |
|                                                                                                    |               |                                                                                  | Regione Fagila - Main Generali   | 0,00           | 24/10/2000 11:00     |                                         | 0011121                |                    | - Vedi           | - Apri            |                                    |                 |
|                                                                                                    |               | Bando In Rettifica - Test attivita rilasciate nell'ambito del<br>SAL III Cottimo | InnovaPuglia S.p.A.              | 0,00           | 21/05/2050 12:00     | SAL III - 002 20/05                     | Servizi                |                    | 🔑 - Vedi         | 🔑 - Apri          | -                                  |                 |
|                                                                                                    |               | Bando Rettificato - Test screen MOdelli                                          | Ente Addestramento               | 1.111,00       | 10/10/2016 11:00     | 123456AA                                | Forniture              | 123456AB           | 🔎 - Vedi         | 🔎 - Apri          | -                                  | Salvato         |
|                                                                                                    |               | Bando Rettificato - Test screen MOdelli                                          | Ente Addestramento               | 1.111,00       | 10/10/2016 11:00     | 234567aa                                | Forniture              | 123457AB           | 🔎 - Vedi         | 🔎 - Apri          | -                                  | Salvato         |
|                                                                                                    |               | Bando Rettificato - Test screen MOdelli                                          | Ente Addestramento               | 1.111,00       | 10/10/2016 11:00     | 23564112AAS                             | Forniture              | 123456AB           | 🔎 - Vedi         | 🔎 - Apri          | -                                  | Salvato         |
|                                                                                                    |               | Bando Rettificato - Test screen MOdelli                                          | Ente Addestramento               | 1.111,00       | 10/10/2016 11:00     | 558447AA                                | Forniture              | 123456AB           | 🔎 - Vedi         | 🔎 - Apri          | -                                  | Salvato         |
|                                                                                                    |               | Test monolotto                                                                   | Ente Addestramento               | 111.111,00     | 03/11/2015 17:00     | 123456aa                                | Forniture              | 1233aa             | 🔎 - Vedi         | 🔎 - Apri          | -                                  |                 |
|                                                                                                    |               | Test Modelli                                                                     | Ente Addestramento               | 1.111,00       | 28/10/2015 12:00     | 123456AA                                | Forniture              | AA12045            | 🔑 - Vedi         | 🔑 - Apri          | -                                  | Salvato         |
|                                                                                                    |               | Test Modelli                                                                     | Ente Addestramento               | 1.111,00       | 28/10/2015 12:00     | 124447aa                                | Forniture              | AA12045            | 🔎 - Vedi         | 🔎 - Apri          | -                                  | Salvato         |
|                                                                                                    |               | Test Modelli                                                                     | Ente Addestramento               | 1.111,00       | 28/10/2015 11:00     | 124578AA                                | Forniture              | AA12045            | 🔎 - Vedi         | 🔎 - Apri          | -                                  | Salvato         |
|                                                                                                    |               | Multilotto test per FAQ                                                          | Ente Addestramento               | 12.500,00      | 15/10/2015 14:47     | 7764443                                 | Forniture              | Multilotto 23.9.15 | 🔎 - Vedi         | 🔎 - Apri          | -                                  |                 |
| ſ                                                                                                    |               |                                                                                  |                                  |                |                      |                                         |                        |                    | ~                | ~                 |                                    |                 |

#### Note:

*la sezione "Inviti" riporta tutte le richieste di partecipazione inviate dall'Ente al Fornitore, riferite sia a GARA MONO-LOTTO che alle altre tipologie di procedura di acquisto.* 

Il sistema presenta i dati di riepilogo della GARA MONO-LOTTO:

- Descrizione breve
- R.U.P.
- Importo Appalto
- Criterio di Aggiudicazione
- Tipo di Appalto
- ecc...

| UTENTE: Iandonio Maria Grazia AZIENDA: Fontiore_01 Ti brek inclinki: / Inki: / Precedura Telematica Negoziata - CIG / Nro Gara: 1111 | Ģ                                   | Oparam Categoritas Categori | Home CEss           |
|----------------------------------------------------------------------------------------------------|-------------------------------------|-----------------------------|---------------------|
| Ti trovi in:Inviti / Inviti / <u>Procoidura Tolematica Negoziata - CIG / Nro Gara: 1111</u>                                          |                                     |                             |                     |
|                                                                                                    |                                     |                             | Legend              |
|                                                                                                    |                                     | nascond                     | i suggerimenti $ i$ |
| Non esistana suggerimenti                                                                                                    |                                     |                             |                     |
| Stampa                                                                                                    | PARTECIPA DOCUMENTI COLLE           | EGATI SCARICA ALLEGA        | ал снио             |
| Procedura Telematica Negoziata - CIG / Nro Gara: 1111                                                                                | Test Care Mensiette car lanet       |                             |                     |
| NIP                                                                                                    | dett                                |                             |                     |
| mporto dell'appalto (IVA esclusa)                                                                                                    | 101.000.00 €                        |                             |                     |
| riterio di aggiudicazione                                                                                                    | Offerta economic, più vantaggiosa   |                             |                     |
| lipo di Appalto                                                                                                    | Lavoi Pubblici                      |                             |                     |
| Rispondere dal                                                                                                    | 17/12/2014 ore 16:13 [Ora Italiana] |                             |                     |
| Presentare le offerte entro il                                                                                                    | 17/12/2014 ore 17:00 [Ora Italiana] |                             |                     |
| Jata I Seduta                                                                                                    | 17/12/2014 ore 17:01 [Ora Italiana] |                             |                     |
| Data II Seduta                                                                                                    | 17/12/2014 ore 17:03 [ora italiana] |                             |                     |
| ermine richiesta quesiti                                                                                                    | 17/12/2014 ore 16:59 [Ora Italiana] |                             |                     |
|                                                                                                    | Descrizione                         | Allegato                    |                     |
| atti di gara                                                                                                    | disciplinare                        |                             |                     |
|                                                                                                    | lettera di invito                   |                             |                     |
| Brezione Tecnica                                                                                                    |                                     |                             |                     |
| mporti                                                                                                    |                                     |                             |                     |
| Categoria Prevalente                                                                                                    |                                     |                             |                     |
| Categoria Scorporabile                                                                                                    |                                     |                             |                     |
| Altri requisiti                                                                                                    |                                     |                             |                     |

. . . . . . . . . . . . . . . . . .

\_\_\_\_\_

Gli allegati riportano informazioni dettagliate che meglio descrivono la GARA INFORMALE. Per scaricare gli allegati cliccare sul link corrispondente riportante la descrizione del file (1) e dalla finestra di download scegliere "APRI" per aprire direttamente il file oppure "SALVA" per salvare il file sul proprio computer:

| Telematica      | 1                                                                                                    |
|-----------------|----------------------------------------------------------------------------------------------------|
| Descrizione     | Allegato                                                                                                    |
| Disciplinare    | disciplina.pdf                                                                                                    |
| Modello offerta | allegato_A.pdf                                                                                                    |
|                 |                                                                                                    |
|                 | Download del file                                                                                                    |
| CLICCA QUI      | Aprire o salvare il file?       Nome: disciplina.pdf       Tipo: Adobe Acrobat 7.0 Document, 173 KB       Da: testeprocurement.empulia.it       Apri       Salva                                              |
|                 | V I file scaricati da Internet possono essere utili, ma alcuni file possono danneggiare il computer. Se l'origine non è considerata attendibile, non aprire o salvare il file. <u>Quali rischi si corrono</u> |
|                 | Ora Server: 20/03/2012 10                                                                                                    |

Il bottone "**DOCUMENTI COLLEGATI**" consente di visualizzare la finestra di raccolta di tutti i documenti prodotti dal sistema che andranno a "COLLEGARSI" alla GARA MONO-LOTTO durante le fasi successive.

|                               |                       |          | PARTECIPA                   | DOCUMENTI COLLEGA | п сніцрі                 |
|-------------------------------|-----------------------|----------|-----------------------------|-------------------|--------------------------|
|                               |                       |          | CHIUDI X                    |                   |                          |
| DOCUMEN                       | ITI COLLEGATI         |          |                             |                   |                          |
| ×                             |                       |          |                             |                   |                          |
| Protocollo<br>Procedura Proto | ocollo Nome           | Stato    | <u>Data di</u><br>ticezione |                   |                          |
| P006/2012 Pl00                | 0969-12 RdP_PC_201201 | Ricevuto | 20/03/2012 10.24.50         |                   |                          |
|                               | ~                     |          |                             |                   |                          |
|                               | N N                   |          |                             |                   |                          |
|                               |                       |          |                             |                   |                          |
| _                             |                       |          |                             |                   |                          |
|                               |                       |          |                             |                   |                          |
|                               |                       |          |                             |                   |                          |
|                               |                       |          |                             |                   |                          |
|                               |                       |          |                             |                   |                          |
| A PROCE                       |                       |          |                             |                   |                          |
|                               |                       |          |                             |                   |                          |
|                               |                       |          |                             |                   |                          |
|                               |                       |          |                             |                   |                          |
|                               |                       |          |                             |                   |                          |
|                               |                       |          |                             |                   |                          |
|                               |                       |          |                             |                   |                          |
|                               |                       |          |                             |                   |                          |
|                               |                       |          |                             | Ora Ser           | ver: 20/03/2012 10:50:40 |
|                               |                       |          |                             | Sitranet locale   | - 100% ·                 |

Questi documenti vengono raggruppati all'interno delle corrispondenti sezioni della finestra "DOCUMENTI COLLEGATI", attraverso cui il Fornitore avrà accesso ai singoli documenti. In fase iniziale, ovvero subito dopo la ricezione dell'invito, questa finestra mostrerà come unica sezione quella relativa alla Gara Mono-lotto; cliccare sul link in corrispondenza del nome per aprire il documento di invito.

8

### La richiesta di chiarimenti

Il Fornitore ha la possibilità di sottoporre all'Ente domande sulla procedura in esame.

Per l'invio di un "chiarimento" cliccare sul testo "**CLICCA QUI**" (1) della pagina di invito; il sistema predispone il campo "**QUESITO**" (2) per l'inserimento della domanda da inoltrare. Quando fatto cliccare il bottone "**INVIA QUESITO**" (3):

|                                         | Procedura di richiesta di preventivo per l'offerta di Personal Computer |                |
|-----------------------------------------|-------------------------------------------------------------------------|----------------|
| Corrispettivo (iva esclusa)             | 30.000,00 €                                                             |                |
| Protocollo Richiesta                    | P007/2012€                                                              |                |
| Criterio di aggiudicazione              | Prezzo più basso                                                        |                |
| Tipo di Appalto                         | Forniture                                                               |                |
| Modalità di partecipazione              | Telematica                                                              |                |
|                                         | Descrizione                                                             | Allegato       |
| Allegati                                | Disciplinare                                                            | disciplina.pdf |
|                                         | Modello offerta                                                         | allegato_A.pdf |
| Note                                    |                                                                         |                |
| > PER INVIARE UN QUESITO SULLA PROCEDUR |                                                                         |                |
| 1                                       | 22                                                                      | sito           |
| 1                                       | 2<br>*Denominazione                                                     | sito           |
| 1                                       | 2 (*Que<br>*Denominazione<br>*Telefono                                  | sito           |
| 1                                       | 2 *Que<br>*Denominazione<br>*Telefono<br>*Fax                           | sito           |

| Descrizione breve           | cedura di richiesta di preventivo per l'offerta di Personal Computer |                |  |  |  |  |
|-----------------------------|----------------------------------------------------------------------|----------------|--|--|--|--|
| Corrispettivo (iva esclusa) | 30.000,00€                                                           |                |  |  |  |  |
| Protocollo Richiesta        | P007/2012€                                                           |                |  |  |  |  |
| Criterio di aggiudicazione  | Prezzo più basso                                                     |                |  |  |  |  |
| Tipo di Appalto             | Forniture                                                            |                |  |  |  |  |
| Modalità di partecipazione  | Telematica                                                           |                |  |  |  |  |
|                             | Descrizione                                                          | Allegato       |  |  |  |  |
| Allegati                    | Disciplinare                                                         | disciplina.pdf |  |  |  |  |
|                             | Modello offerta                                                      | allegato_A.pdf |  |  |  |  |
| Note                        | · · · · · · · · · · · · · · · · · · ·                                |                |  |  |  |  |

#### Chiarimenti

| > PER INVIARE UN QUESITO SULI | LA PROCEDURA CLICCA QUI                           |  |                   |                        |
|-------------------------------|---------------------------------------------------|--|-------------------|------------------------|
| Quesito inviato correttamente |                                                   |  |                   |                        |
| Protocollo                    | PI000973-12                                       |  |                   |                        |
| Data invio quesito            | 20/03/2012 12:25                                  |  |                   |                        |
| Quesito                       | Nel documento disciplinare, si fa riferimento ecc |  |                   |                        |
| Nessun chiarimento presente.  |                                                   |  |                   |                        |
|                               |                                                   |  |                   |                        |
|                               |                                                   |  |                   |                        |
|                               |                                                   |  |                   | Ora Server: 20/03/2012 |
| ine                           |                                                   |  | 📢 Intranet locale |                        |

Il corretto invio di un quesito all'Ente verrà anche notificato attraverso un messaggio all'indirizzo e-mail del Fornitore:

| 🐱 POSTA CERTIFICATA: Richiesta Quesito per il Bando n. qw12 - Messaggio (Testo normale)                                                                                                    |   |
|----------------------------------------------------------------------------------------------------|---|
| Ele Modifica Visualizza Inserisci Formato Strumenti Azioni ?                                                                                                    |   |
| 🗄 🕰 Rispondi   🖓 Rispondi a tutti   🙈 Inoltra   🎒 📭   😼   🔻   🍅   💾 🗙   🗢 🔹 🗇 🛪 🗚 🕯 🥉   🎯 🖕                                                                                                    |   |
| Da: Per conto di: info.empulia@pec.rupar.puglia.it [posta-certificata@pec.rupar.puglia.it] Inviato: martedi 27/09/2011 12.15                                                                                                    | 5 |
| A: fornitore01@empulia.it<br>Cc;                                                                                                    |   |
| Oggetto: POSTA CERTIFICATA: Richiesta Quesito per il Bando n. qw12                                                                                                    |   |
| Allegati; 🖭 daticert.xml; 🖂 Richiesta Quesito per il Bando n. qw12                                                                                                    |   |
| Firmato da: posta-certificata@pec.rupar.puglia.it                                                                                                    | & |
| Messaggio di posta certificata<br>Il giorno 27/09/2011 alle ore 12:15:11 (+0200) il messaggio<br>"Richiesta Quesito per il Bando n. qw12" è stato inviato da "info.empulia@pec.rupar.puglia.it"<br>indirizzato a:<br>fornitore01@empulia.it<br>Il messaggio originale è incluso in allegato<br>Identificativo messaggio: 201109271215100200.0547.peca@pec.rupar.puglia.it |   |
|                                                                                                    | ~ |

La richiesta di chiarimenti è consentita entro i limiti di presentazione delle offerte, previsti dalla procedura in esame.

I quesiti inviati faranno parte dei documenti "COLLEGATI" all'invito. Pertanto, per visualizzare un quesito cliccare su "DOCUMENTI COLLEGATI" (1), posizionarsi sulla sezione "**MIEI QUESITI**" (2) e selezionare il quesito (3) per aprirlo:

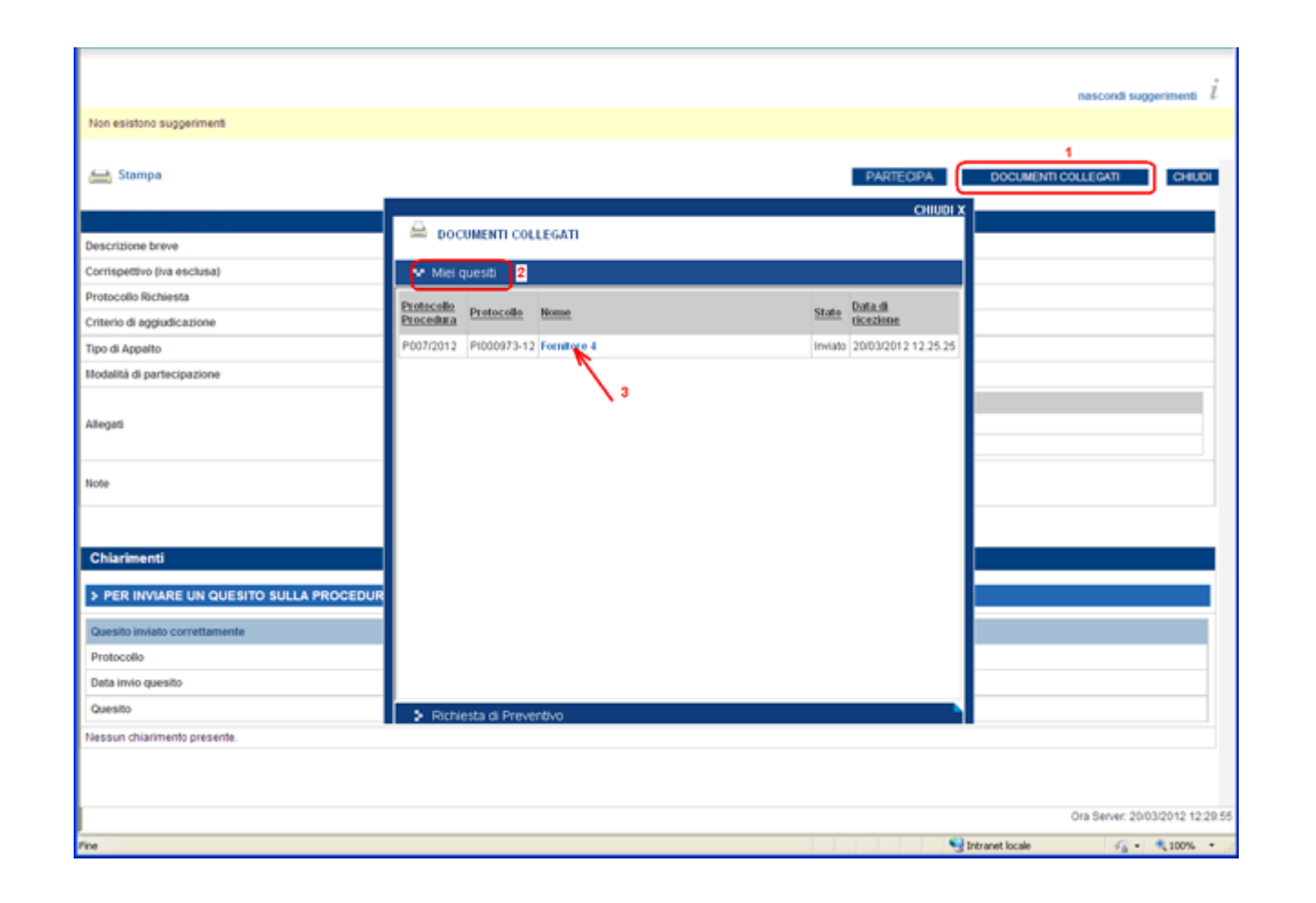

La risposta al quesito da parte dell'Ente viene notificata attraverso un messaggio all'indirizzo e-mail del Fornitore:

| 🐱 POSTA CERTIFICATA: Risposta al Quesito - Messaggio (Testo normale)                                                                                                    |                                   |   |
|----------------------------------------------------------------------------------------------------|-----------------------------------|---|
| Eile Modifica Visualizza Inserisci Formato Strumenti Azioni ?                                                                                                    |                                   |   |
| 🗄 😂 Rispondi   😂 Rispondi a tutti   🚖 Inoltra   🎒 🗈   塔   🔻   🏠   🎼 🖌   🔺 🔸 🔹 🔹 A*   a 🎝   🞯 🥫                                                                                                    |                                   |   |
| Da:       Per conto di: info.empulia@pec.rupar.puglia.it [posta-certificata@pec.rupar.puglia.it]         A:       fornitore01@empulia.it         Cc:       Oggetto:         POSTA CERTIFICATA: Risposta al Quesito         Allegati:       🗠 daticert.xml; 🖂 Risposta al Quesito                                                                       | Inviato: martedî 27/09/2011 12.20 |   |
| Firmato da: posta-certificata@pec.rupar.puglia.it                                                                                                    |                                   | 8 |
| Messaggio di posta certificata<br>Il giorno 27/09/2011 alle ore 12:19:39 (+0200) il messaggio<br>"Risposta al Quesito" è stato inviato da "info.empulia@pec.rupar.puglia.it"<br>indirizzato a:<br>fornitore01@empulia.it<br>Il messaggio originale è incluso in allegato<br>Identificativo messaggio: 201109271219390200.0127.pecm@pec.rupar.puglia.it |                                   | < |

La risposta dell'Ente è immediatamente visualizzabile richiamando l'invito:

|                                                               |                                                                              |                                                                                                    |                                   |                                              | nascondi su         | iggerimenti <i>i</i> |
|---------------------------------------------------------------|------------------------------------------------------------------------------|----------------------------------------------------------------------------------------------------|-----------------------------------|----------------------------------------------|---------------------|----------------------|
| Non esistono suggerimenti                                     |                                                                              |                                                                                                    |                                   |                                              |                     |                      |
| 📇 Stampa                                                      |                                                                              |                                                                                                    |                                   | PARTECIPA                                    | DOCUMENTI COLLEGATI | CHIUDI               |
|                                                               |                                                                              |                                                                                                    |                                   |                                              |                     |                      |
| escrizione breve                                              |                                                                              | Procedura Personal Computer                                                                                     |                                   |                                              |                     |                      |
| orrispettivo (iva esclusa)                                    |                                                                              | 30.000,00€                                                                                                    |                                   |                                              |                     |                      |
| rotocollo Richiesta                                           |                                                                              | P007/2012 €                                                                                                    |                                   |                                              |                     |                      |
| riterio di aggiudicazione                                     |                                                                              | Prezzo più basso                                                                                                |                                   |                                              |                     |                      |
| ipo di Appalto                                                |                                                                              | Forniture                                                                                                    |                                   |                                              |                     |                      |
| lodalità di partecipazione                                    |                                                                              | Telematica                                                                                                    |                                   |                                              |                     |                      |
| llegati                                                       |                                                                              | Descrizione<br>Disciplinare<br>Modelio offerta                                                                  |                                   | Allegato<br>disciplina.pdf<br>allegato_A.pdf |                     |                      |
| ote                                                           |                                                                              |                                                                                                    |                                   |                                              |                     |                      |
| Chiarimenti<br>PER INVIARE UN QUESIT<br>hiarimenti Pubblicati | O SULLA PROCEDURA<br>Per ricercare nei quesiti<br>Per ritornare all'elenco d | CLICCA QUI<br>inserire il Protocollo o parole contenute nel quesi<br>completo dei chiarimenti clicca <u>qui</u> | to nell'area accanto e cliccare s | sulla lente.                                 | م <sub>ا</sub>      |                      |
| Protocollo Quesito                                            |                                                                              |                                                                                                    | Risposta                          |                                              | Allegat             | to                   |
| PI000973-12 Nel documento                                     | o disciplinare, si fa riferiment                                             | 0 ecc                                                                                                    | Seguire le indicazioni ripi       | ortate nell'allegato B                       |                     |                      |
|                                                               |                                                                              |                                                                                                    |                                   |                                              | Ora Server: 20      | 03/2012 12:35        |
|                                                               |                                                                              |                                                                                                    |                                   |                                              |                     |                      |

o, in alternativa, aprendo il quesito dalla sezione "Miei quesiti" di "DOCUMENTI COLLEGATI".

## La partecipazione ad una procedura di GARA MONO-LOTTO

Per rispondere con un'offerta all'invito è necessario cliccare sul bottone "**PARTECIPA**"; <u>questo pulsante non sarà più</u> <u>visibile allorquando verranno raggiunti i termini di presentazione delle offerte</u> (come pure non sarà più consentito inviare quesiti).

Entro questi termini <u>il Fornitore ha la possibilità di inviare per uno stesso invito più offerte, in sostituzione dell'ultima</u> <u>inviata; il sistema considererà "VALIDA" solo l'ultima.</u>

#### Note:

la data/ora di riferimento che il sistema utilizza sono quelle del server, informazione sempre presente in basso a destra.

| Servizio Telematico EmPULIA - Google Chrome                        |                                       | The lot of the lot of the lot of |                    |             |             | D X           |
|--------------------------------------------------------------------|---------------------------------------|----------------------------------------------------------------------------------------------------|--------------------|-------------|-------------|---------------|
| https://testeproc.empulia.it/application/                          | Home/HomeLightAFS.asp?STRURLPARTECIPA | =&lScreen=1280&LinguaSito=I&FlagCheckV                                                                                                    | Veb=&strOpzioni    | =11010110   | 0000000     | 00000000      |
| UTENTE: Iandiorio Maria Grazia                                     | AZIENDA: Fornitore_01                 | نې <u>۵</u>                                                                                                    | zioni 🔮 Anagrafica | Archivio    | Home Home   | 😂 <u>Esci</u> |
| Ti trovi in:Inviti / Inviti / <u>Procedura Telematica Negoziat</u> | <u>a - CIG / Nro Gara: 1233aa</u>     |                                                                                                    |                    |             |             | Legenda       |
|                                                                    |                                       |                                                                                                    |                    | nascon      | li suggerin | nenti İ       |
| Non esistono suggerimenti                                          |                                       |                                                                                                    |                    | habbon      | in ouggorin |               |
| 🚔 Stampa                                                           |                                       | PARTECIPA                                                                                                    | NTI COLLEGATI      | SCARICA ALI | EGATI       | CHIUDI        |
| Procedura Telematica Negoziata - CIG / Nr                          | o Gara: 1233aa                        |                                                                                                    |                    |             |             |               |
| Descrizione breve                                                  |                                       | Test monolotto                                                                                                    |                    |             |             |               |
| RUP                                                                |                                       | Dott. GM                                                                                                    |                    |             |             |               |
| Importo dell'appalto (IVA esclusa)                                 |                                       | 111.111,00 €                                                                                                    |                    |             |             |               |
| Criterio di aggiudicazione                                         |                                       | Offerta economic. più vantaggiosa                                                                                                    |                    |             |             |               |
| Tipo di Appalto                                                    |                                       | Forniture                                                                                                    |                    |             |             |               |
| Rispondere dal                                                     |                                       | 03/11/2015 ore 10:39 [Ora Italiana]                                                                                                    |                    |             |             |               |
| Presentare le offerte entro il                                     |                                       | 03/11/2015 ore 17:00 [Ora Italiana]                                                                                                    |                    |             |             |               |
| Data I Seduta                                                      |                                       | 03/11/2015 ore 17:01 [Ora Italiana]                                                                                                    |                    |             |             |               |
| Data II Seduta                                                     |                                       | 03/11/2015 ore 17:02 [ora italiana]                                                                                                    |                    |             |             |               |
| Termine richiesta quesiti                                          |                                       | 03/11/2015 ore 16:50 [Ora Italiana]                                                                                                    |                    |             |             |               |
| Atti di gara                                                       |                                       | Descrizione                                                                                                    | Allegato           |             |             |               |

→ PER INVIARE UN QUESITO SULLA PROCEDURA CLICCA QUI

Nessun chiarimento presente.

via Roma, 23 - 70125 - Bari - c.lavorgna@afsoluzioni.it

Il sistema presenterà il documento per consentire al Fornitore di creare la propria offerta.

Prima di proseguire inserire nel campo "**NOME**" (1) il nome da attribuire al documento e cliccare sul link "**SALVA**" (2):

|                                                                                                    | 🔊 https://testeproc.empulia.it/application/Home/HomeLightAFS asp1STRURLPARTECIPA=&dScreen=1099&LinguaSito=3&FlagCheckWeb=&strOpzioni=1101011000000000000000000000000000000 |                                                                |          |            |           | м 🔒 🔁       |           |              |            |
|----------------------------------------------------------------------------------------------------|----------------------------------------------------------------------------------------------------|----------------------------------------------------------------|----------|------------|-----------|-------------|-----------|--------------|------------|
| Centro Acquisti per la Pubblica Amministrazione EmPULIA - Windows In                                                                                                    | UTENTE: landiorio Maria Grazia                                                                                                    | AZIENDA: Form                                                  | itore_01 |            | 😱 Opzioni | Lanagrafica | Archivio  | A Home       | 😂 Esci     |
| https://testeproc.empulia.it/application/Home/HomeLightAFS.asp?STR                                                                                                    | Ti travi in:Inviti / Inviti / Offerta                                                                                                    |                                                                |          |            |           |             |           |              | Legenda    |
| UTENTE: landono Mana Graza AZENDA: For<br>Ti trovi in Inviti / Inviti / <u>Offerta</u>                                                                                                    |                                                                                                    |                                                                |          |            |           |             | nascondi  | i suggerime  | nnti İ     |
| Non esistono suggerimenti                                                                                                    | Non esistono suggerimenti                                                                                                    |                                                                |          |            |           |             |           |              |            |
| Salva         Invia         Documenti collegati         Church           Nome         Busta Documentazione         Busta Tecnica         Busta Edit           Fornitore_01         Flangieri, 24 Candda Italia         C F: 78965423         C F: 78965423           Tet. 082593073 Far.c. 082539073 E-mail:         E-mail:         E-mail: | Selva mvia Documen<br>  Nome<br>Testata Busta Docume                                                                                                    | ti collegati <u>Chilum</u><br>ntazione Busta Tecnica Busta Eco | onomica  |            |           |             | State     | o Messaggio  | Nuovo 🖻    |
| m.canguno@eholozion.it Protocolo Bando Sentari Oggetio Test Gara Monototo per lavori                                                                                                    | Fornitore_01<br>Filangieri, 24 Candida Italia<br>C.F.: 789654123<br>Tel: 082593073 Fax: 082593<br>m.cangiano@lafsoluzioni.it<br>Protocolio                                 | 073 E-mail:<br>Protocollo Bando<br>serhset                     |          | ()<br>Oike |           |             |           |              |            |
| CI<br>Baf<br>Fine                                                                                                    | Test Gara Monolotio per lavori.                                                                                                    | -                                                              |          |            |           |             |           |              |            |
| Salva Invia Documenti o<br>Nome                                                                                                    |                                                                                                    |                                                                |          |            |           |             |           |              |            |
|                                                                                                    |                                                                                                    |                                                                |          |            |           |             |           |              |            |
|                                                                                                    |                                                                                                    |                                                                |          |            |           |             |           |              |            |
| I                                                                                                    | C di                                                                                                    |                                                                |          |            |           |             | Ora Serve | r: 17/12/201 | 4 16:16:13 |

La prima sezione che verrà mostrata sarà "TESTATA" nella quale non sarà richiesto di inserire alcun dato. Successivamente l'utente si posizionerà nella sezione "BUSTA DOCUMENTAZIONE" dove potrà allegare i file richiesti dall'Ente Appaltante.

| Centro Acquisti per la Pubblica Amministrazione EmPUL                           | IA - Windows Internet Explorer                                           | 100 C                                        |                                 |
|---------------------------------------------------------------------------------|--------------------------------------------------------------------------|----------------------------------------------|---------------------------------|
| https://testeproc.empulia.it/application/Home/HomeLi                            | ghtAFS.asp?STRURLPARTECIPA=&lScreen=1069&LinguaSito=I&FlagCheckWeb=&strO | pzioni=1101011000000000000000000000000000000 | 000000000000&IDMP=1&strM 🔒 📄    |
| UTENTE: landiorio Maria Grazia                                                  | AZIENDA: Fornitore_01                                                    | 🕸 <u>Opzioni</u> & <u>Anagrafica</u>         | 🖄 Archivio 🎧 Home 😂 Esci        |
| Ti trovi in:Inviti / Inviti / <u>Offerta</u>                                    |                                                                          |                                              | Legenda                         |
|                                                                                 |                                                                          |                                              |                                 |
|                                                                                 |                                                                          |                                              | nascondi suggerimenti 🕴         |
| Non esistono suggerimenti                                                       |                                                                          |                                              |                                 |
| <u>Salva</u> <u>Invia</u> <u>Documenti collegati</u> <u>Chiudi</u><br>Nome      |                                                                          |                                              | Stato Messaggio Nuovo 📤         |
| Testata Busta Documentazione Busta Tecr<br>Inserisci allegato Cancella allegato | nica Busta Economica                                                     |                                              |                                 |
| Po Descrizione                                                                  | Allegato Estensioni ammesse                                              |                                              |                                 |
| CV CV                                                                           | P7M-PDF-JPG-TIFF-BMP-ZIP-RA 🔻                                            |                                              |                                 |
| Descrizione ATI Denominazione ATI                                               |                                                                          |                                              |                                 |
| Inserisci riga <u>Cancella riga</u>                                             |                                                                          |                                              |                                 |
| Ragione Sociale                                                                 | Codice Fiscale Ditta Indirizzo (sede legale) Località (s                 | sede le Provincia (sede legale) Ruolo        |                                 |
|                                                                                 |                                                                          |                                              |                                 |
|                                                                                 |                                                                          |                                              |                                 |
|                                                                                 |                                                                          |                                              |                                 |
|                                                                                 |                                                                          |                                              |                                 |
|                                                                                 |                                                                          |                                              |                                 |
|                                                                                 |                                                                          |                                              |                                 |
|                                                                                 |                                                                          |                                              |                                 |
|                                                                                 |                                                                          |                                              |                                 |
|                                                                                 |                                                                          |                                              |                                 |
|                                                                                 |                                                                          |                                              |                                 |
| C af                                                                            |                                                                          |                                              | Ora Server: 17/12/2014 16:16:28 |
| p                                                                               |                                                                          | 😜 Internet   Modalità protetta: attivata     | 🖓 🔻 🔍 110% 🔻 💡                  |

Per inserire un allegato (secondo quanto richiesto dal capitolato) cliccare sul link "**INSERISCI ALLEGATO**"; il sistema inserirà una riga corrispondente alle informazioni dell'allegato da inserire.. Specificare una breve descrizione

riferita all'allegato, cliccare sul bottone , ricercare sul proprio computer il file da allegare e confermare; le tipologie di file ammesse sono indicate nel campo "ESTENSIONI AMMESSE":

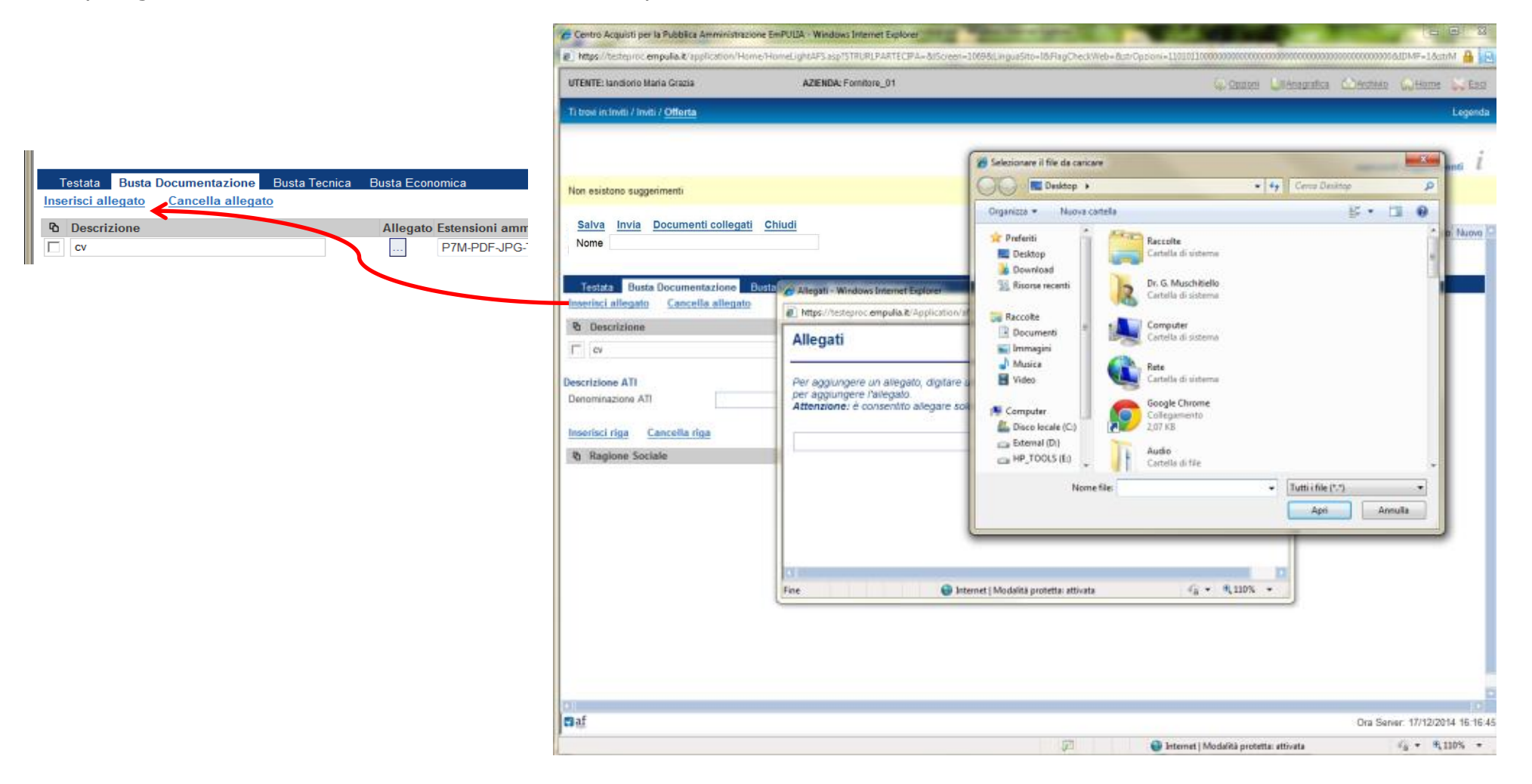

Ripetere la sequenza descritta per ogni file che si intende allegare all'offerta. Per eliminare uno degli allegati selezionarlo tramite il check  $\Box$  e confermare cliccando sul link "CANCELLA ALLEGATO".

Il sistema permette in qualsiasi momento di salvare i dati inseriti utilizzando il comando "**SALVA**" e comunque di sospendere attraverso il comando "**CHIUDI**" l'operazione di inserimento dell'offerta, per poi riprenderla in un secondo momento.

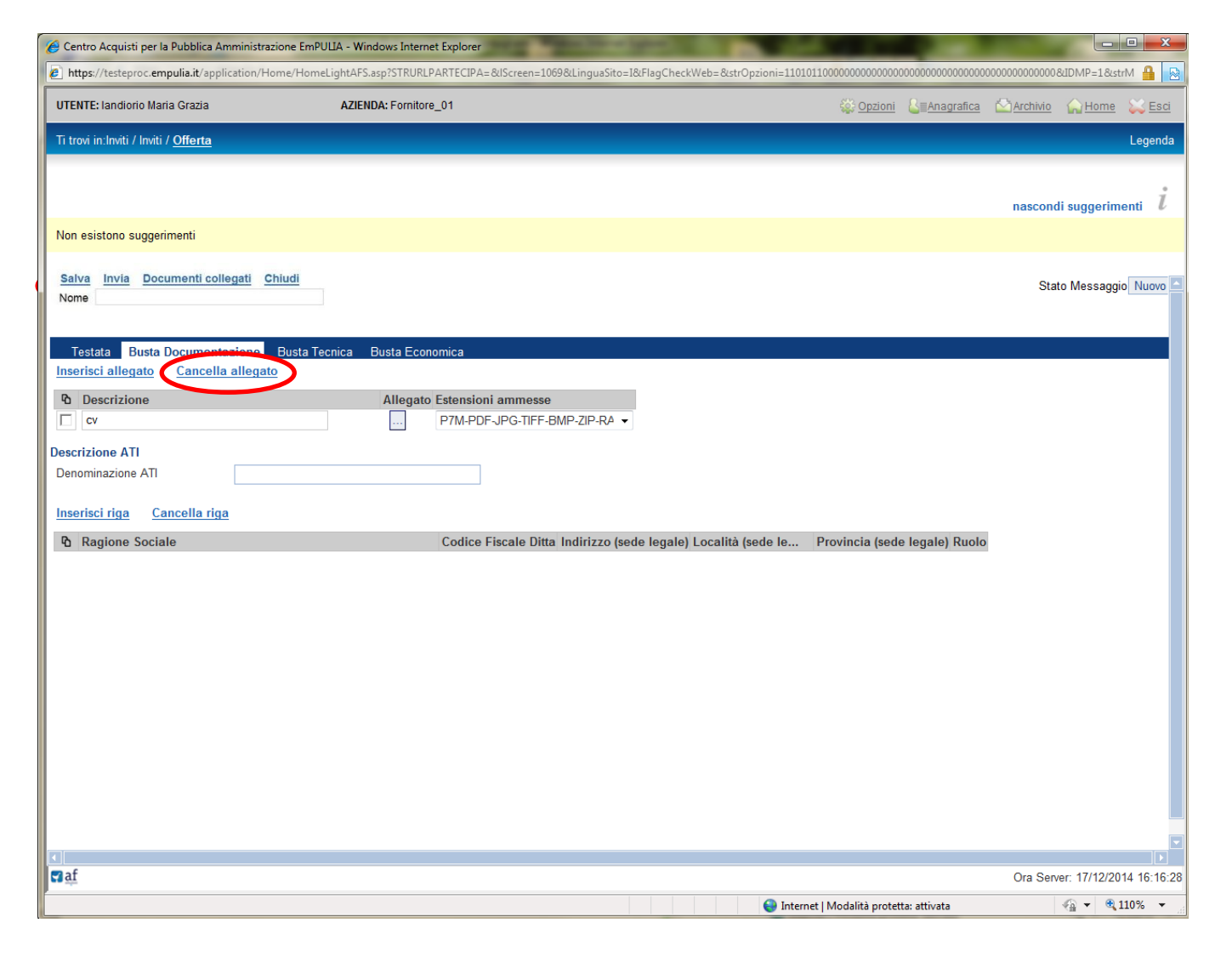

La sezione che il sistema presenta successivamente è "**BUSTA TECNICA**" e ci permette di allegare altri file come descritto da disciplinare. La schermata viedo è la seguente:

| 🖉 Centro Acquisti per la Pubblica Amministrazione EmPl | ILIA - Windows Internet Explorer                                      | A 104 1 1 1 1 1 1 1 1 1 1 1 1 1 1 1 1 1 1         |                                               |
|--------------------------------------------------------|-----------------------------------------------------------------------|---------------------------------------------------|-----------------------------------------------|
| https://testeproc.empulia.it/application/Home/Home     | LightAFS.asp?STRURLPARTECIPA=&lScreen=1069&LinguaSito=I&FlagCheckWeb= | &strOpzioni=1101011000000000000000000000000000000 | 00000000000008IDMP=1&strM 🔒 😒                 |
| UTENTE: landiorio Maria Grazia                         | AZIENDA: Fornitore_01                                                 | 🕸 Opzioni 🕹 🗟 🗟 🕹                                 | 🖾 <u>Archivio</u> 🎧 <u>Home</u> 😂 <u>Esci</u> |
| Ti trovi in:Inviti / Inviti / <u>Offerta</u>           |                                                                       |                                                   | Legenda                                       |
|                                                        |                                                                       |                                                   |                                               |
|                                                        |                                                                       |                                                   | nascondi suggerimenti $i$                     |
| Non esistono suggerimenti                              |                                                                       |                                                   |                                               |
| Salva Invia Documenti collegati Chiudi<br>Nome         |                                                                       |                                                   | Stato Messaggio Nuovo 🗅                       |
| Testata Busta Documentazione Busta Tec                 | nica Busta Economica                                                  |                                                   |                                               |
|                                                        |                                                                       |                                                   |                                               |
| Descrizione                                            |                                                                       |                                                   |                                               |
| Inserisci allegato Cancella allegato                   |                                                                       |                                                   |                                               |
| Descrizione                                            | Allegato Estensioni ammesse                                           |                                                   |                                               |
| С                                                      | P7M-PDF-JPG-TIFF-BMP-ZIP-RA 🔻                                         |                                                   |                                               |
|                                                        |                                                                       |                                                   |                                               |
|                                                        |                                                                       |                                                   |                                               |
|                                                        |                                                                       |                                                   |                                               |
|                                                        |                                                                       |                                                   |                                               |
|                                                        |                                                                       |                                                   |                                               |
|                                                        |                                                                       |                                                   |                                               |
|                                                        |                                                                       |                                                   |                                               |
|                                                        |                                                                       |                                                   |                                               |
|                                                        |                                                                       |                                                   |                                               |
|                                                        |                                                                       |                                                   |                                               |
|                                                        |                                                                       |                                                   |                                               |
| •                                                      |                                                                       |                                                   |                                               |
| at .                                                   |                                                                       |                                                   | Ora Server: 17/12/2014 16:17:01               |
|                                                        |                                                                       | 😔 Internet   Modalità protetta: attivata          | 🖓 👻 🔍 110% 👻 🔡                                |

Per inserire un allegato il fornitore agisce in egual modo come per la "**BUSTA DOCUMENTAZIONE**" cliccando sul link "**INSERISCI ALLEGATO**". Il sistema inserirà una riga corrispondente alle informazioni dell'allegato da inserire.

Specificare una breve descrizione riferita all'allegato, cliccare sul bottone , ricercare sul proprio computer il file da allegare e confermare; le tipologie di file ammesse sono indicate nel campo **"ESTENSIONI AMMESSE**":

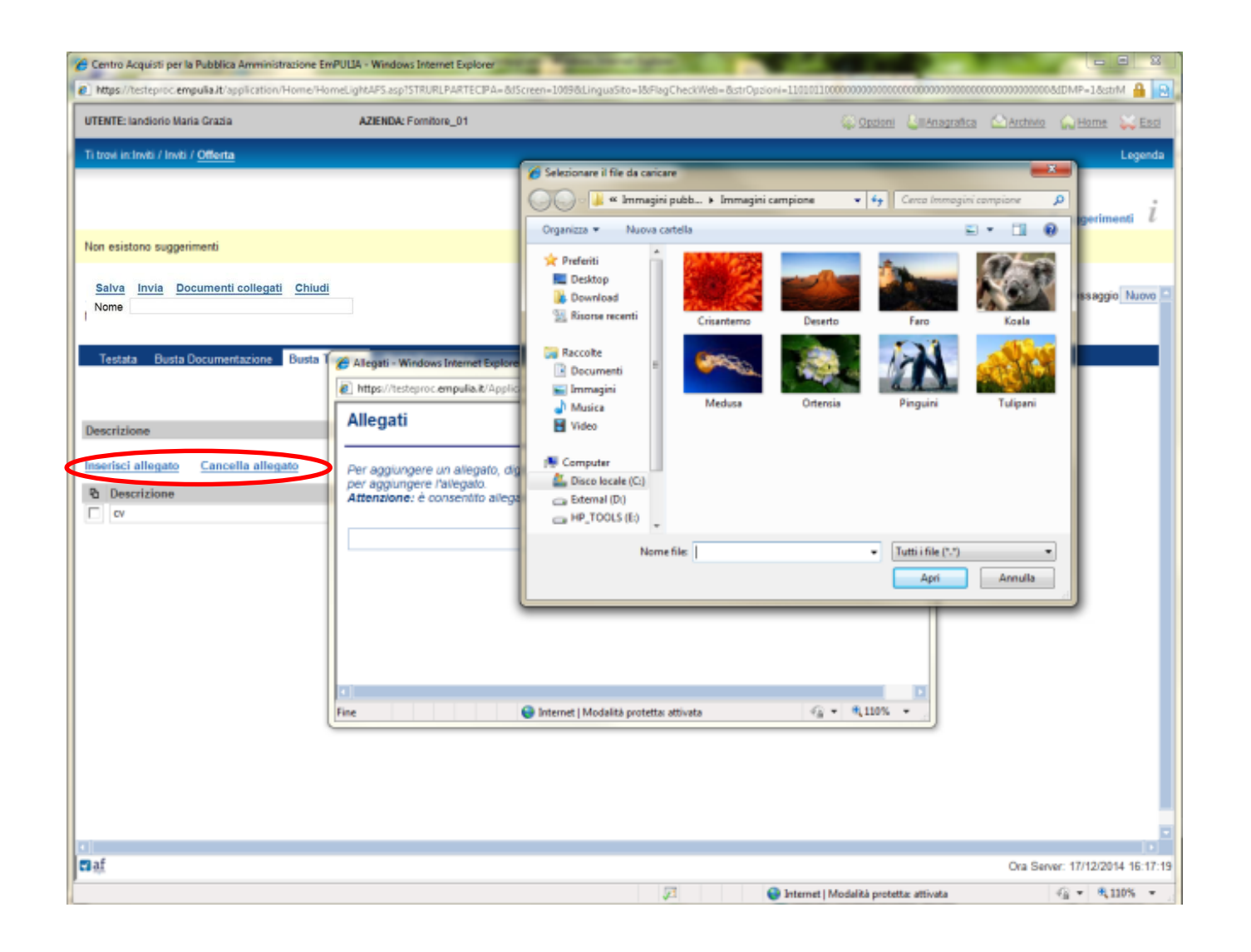

L'ultima sessione da compilare per il completamente della procedura è **BUSTA ECONOMICA**". All'interno di questa Sezione bisogna inserire il VALORE OFFERTO e allegare un ulteriore file specifico di sezione. La sezione viene presentata a video in questo modo:

| Reference relative part                                                                                                    | Concuraçãos Construiros do Porma d |
|----------------------------------------------------------------------------------------------------|------------------------------------|
| trou minut / find / Celesta<br>on esistono suggerimenti<br>Salva Invia Documenti collegati Chiudi<br>some<br>Testata Busta Documenti acono Busta Tecnica Busta Economica<br>alore Offerta In Lettere Ottantamianto<br>escrizione<br>escrizione<br>escrizione<br>C. Euro Valuta Importo Base Asti Valore Offerto<br>escrizione<br>escrizione<br>C. Euro Valuta Importo Base Asti Valore Offerto<br>escrizione<br>escrizione<br>C. Euro Valuta Importo Base Asti Valore Offerto<br>Bo 000,000<br>escrizione<br>C. Euro Valuta Importo Base Asti Valore Offerto<br>Bo 000,000<br>escrizione<br>C. Euro Valuta Importo Base Asti Valore Offerto<br>Bo 000,000<br>escrizione<br>C. Euro Valuta Importo Base Asti Valore Offerto<br>Descrizione<br>C. Euro Valuta Importo Base Asti Valore Offerto<br>Descrizione<br>Descrizione<br>De                                                                   | L                                  |
| en esistono suggerimenti<br>Salva Invia Documenti collegati Chiudi<br>tome<br>Testas Busta Documentazione Busta Tecnica Busta Economica<br>Biore Offerta ID 000,000<br>escrizione testanamia-ID0<br>escrizione testanamia-ID0<br>Princi allegato Cancella allegato<br>Descrizione d'offerta Illigato Estensioni ammesse<br>TMA PDF JPG-TIFF-BMP-ZIP.RA •                                                                                                    |                                    |
| n esistono suggerimenti<br>alva Invia Documenti collegati Chiudi<br>ome<br>Testata Busta Documentazione Busta Tecnica Busta Economica<br>Nore Offerta In Lettere International International Int                                                                                                    |                                    |
| In esstono suggenment<br>alva Invia Documenti collegati Chiudi<br>ome<br>Testata Busta Documentazione Pusta Tecnica Busta Economica<br>Biore Offerta In Lettere Di 000,000<br>escrizione International Di Concella allegato<br>Descrizione Cancella allegato<br>Descrizione dofferta International Concella allegato<br>Descrizione dofferta International Concella allegato<br>Descrizione dofferta International Concella allegato<br>Descrizione dofferta International Concella allegato<br>TMA-PDF-JPG-TIPF-BMP-3DP-RA •                                                                                                    | nascondi suggerimen                |
| alva       Invia       Documenti collegati       Chiudi         ome                                                                                                    |                                    |
| Inter Offerta Busta Cocumentacione Busta Tecnica<br>Busta Economica<br>Busta Economica<br>Busta E | Stato Messaggio                    |
| Testata     Busta Pocumentazione     Busta Fecnica       lore Offerta     B0 000,000       scrizione     ottantamila/00   scrizione       Valuta     Importo Base Asta     Valore Offerto       szz o complessivo     € - Euro     100.000,000     80.000,000   scrizione       Descrizione     Allegato     tesnisoni ammesse       dichiarazione     dofferta     7M-PDF-JPG-TIFF-BMP-ZIP-RA ▼                                                                                                    |                                    |
| lore Offerta in Lettere ettantamila/00<br>scrizione Valuta Importo Base Asta Valore Offerto<br>sczo complessivo C- Eure Valuta Importo Base Asta Valore Offerto<br>scrizione Cancella allegato<br>Descrizione dofferta Allegato stansioni ammesse<br>dichiarazione dofferta TM-PDF-JPG-TIFF-BMP-ZIP-RA V                                                                                                    |                                    |
| ore Offerta in Lettere ottantamila/00<br>scrizzione Valuta Importo Base Asta Valore Offerto<br>szzo complessivo e - Euro 100.000.00 80.000,000<br>erisci allegato Cancella allegato<br>Descrizzione Allegato etensioni ammesse<br>dichiarazione dofferta 77M-PDF-JPG-TIFF-BMP-ZP-RA •                                                                                                    |                                    |
| scrizione Valuta Importo Base Asto Valore Offerto<br>szzo complessivo C-Euro 100.000,00 80.000,000<br>erisci allegato<br>Descrizione Allegato stensioni ammesse<br>dichiarazione dofferta 77M-PDF-JPG-TIFF-6MP-ZIP-RA •                                                                                                    |                                    |
| szzo complessivo  Cancella allegato  Descrizione  Allegato Estensioni ammesse  dicharazione dofferta  PMP-DF-JPG-TIFF-BMP-ZIP-RA ▼                                                                                                    |                                    |
| erisci allegato Cancella allegato Descrizione dicharazione dofferta                                                                                                    |                                    |
| Descrizione     Allegato etensioni ammesse       dichiarazione d'offerta     7M-PDF-JPG-TIFF-BMP-ZIP-RA •                                                                                                    |                                    |
| dichiarazione d'offerta                                                                                                    |                                    |
|                                                                                                    |                                    |
|                                                                                                    |                                    |
|                                                                                                    |                                    |
|                                                                                                    |                                    |
|                                                                                                    |                                    |
|                                                                                                    |                                    |
|                                                                                                    |                                    |
|                                                                                                    |                                    |
|                                                                                                    |                                    |
|                                                                                                    |                                    |
|                                                                                                    |                                    |

Il Valore Offerto viene semplicemente inserito da tastiera nel campo a lui dedicato mentre l'allegato viene inserito nella Busta in egual modo precedentemente indicato per la "**BUSTA DOCUMENTAZIONE**" e "**BUSTA TECNICA**".

A compilazione dell'intero documento completato in tutte le sue Sezioni, l'operatore economico procede con il salvataggio e l'invio dell'offerta attraverso l'utilizzo dei link appositi, "**SALVA**" e "**INVIA**".

| https://testeproc.empulia.it/ap                                                                                             | plication/Home/HomeLightAPS.asp? | STRURLPARTECIPA=&/Screen=10 | 19&LinguaSito=1&FlagCheckWeb- | &strOpzioni=11010110000000000 |                      |          | SIDMP=18st   | trM 🔒 🖻       |
|----------------------------------------------------------------------------------------------------|----------------------------------|-----------------------------|-------------------------------|-------------------------------|----------------------|----------|--------------|---------------|
| UTENTE: Iandiorio Maria Grazia                                                                                              | AZIENDA:                         | Formitore_01                |                               | 💭 Ope                         | ioni 🕹 II Anagrafica | Archivio | Home         | 😂 <u>Esci</u> |
| Ti trovi in:Inviti / Inviti / Offerta                                                                                       |                                  |                             |                               |                               |                      |          |              | Legenda       |
|                                                                                                    |                                  |                             |                               |                               |                      |          |              |               |
|                                                                                                    |                                  |                             |                               |                               |                      | nascond  | li suggerim  | ienti Ü       |
| Non esistono suggerimenti                                                                                                   |                                  |                             |                               |                               |                      |          |              |               |
| Salva Invia Documenti co<br>Nome                                                                                            | <u>Illegati</u> <u>Chiudi</u>    |                             |                               |                               |                      | Stat     | io Messagg   | io Nuovo 🖻    |
| Testata Busta Documen                                                                                                    | tazione Busta Tecnica Busta      | Economica                   |                               |                               |                      |          |              |               |
| Fornitore_01<br>Filangieri, 24 Candida Italia<br>C.F.: 789654123<br>Tel: 082593073 Fax: 0825930<br>m.cangiano@afsoluzioni.t | 173 E-mail:                      |                             | <b>()</b> ike                 |                               |                      |          |              |               |
| Protocollo                                                                                                    | Protocollo Bando<br>serhset      |                             |                               |                               |                      |          |              |               |
| Oggetto                                                                                                    |                                  |                             |                               |                               |                      |          |              | _             |
| Test Gara Monoroto per lavon                                                                                                |                                  |                             |                               |                               |                      |          |              |               |
|                                                                                                    |                                  |                             |                               |                               |                      |          |              |               |
| 4                                                                                                    |                                  |                             |                               |                               |                      |          |              |               |
| e af                                                                                                    |                                  |                             |                               |                               |                      | Ora Serv | er: 17/12/20 | 14 16:16:13   |

Ad avvenuta **"INVIO**" il sistema propone una schermata di riepilogo con in basso tre pulsanti uno che invia definitivamente la partecipazione alla gara (**"INVIA**"), il tasto centrale che ci permette di emettere una stampa del documento (**"STAMPA**"), e l'altro per chiudere il riepilogo (**"CHIUDI**").

ATTENZIONE DIGITANDO SUL TASTO CHIUDI, NEL RIEPILOGO, LA GARA RISULTERA' SALVATA MA NON INVIATA.

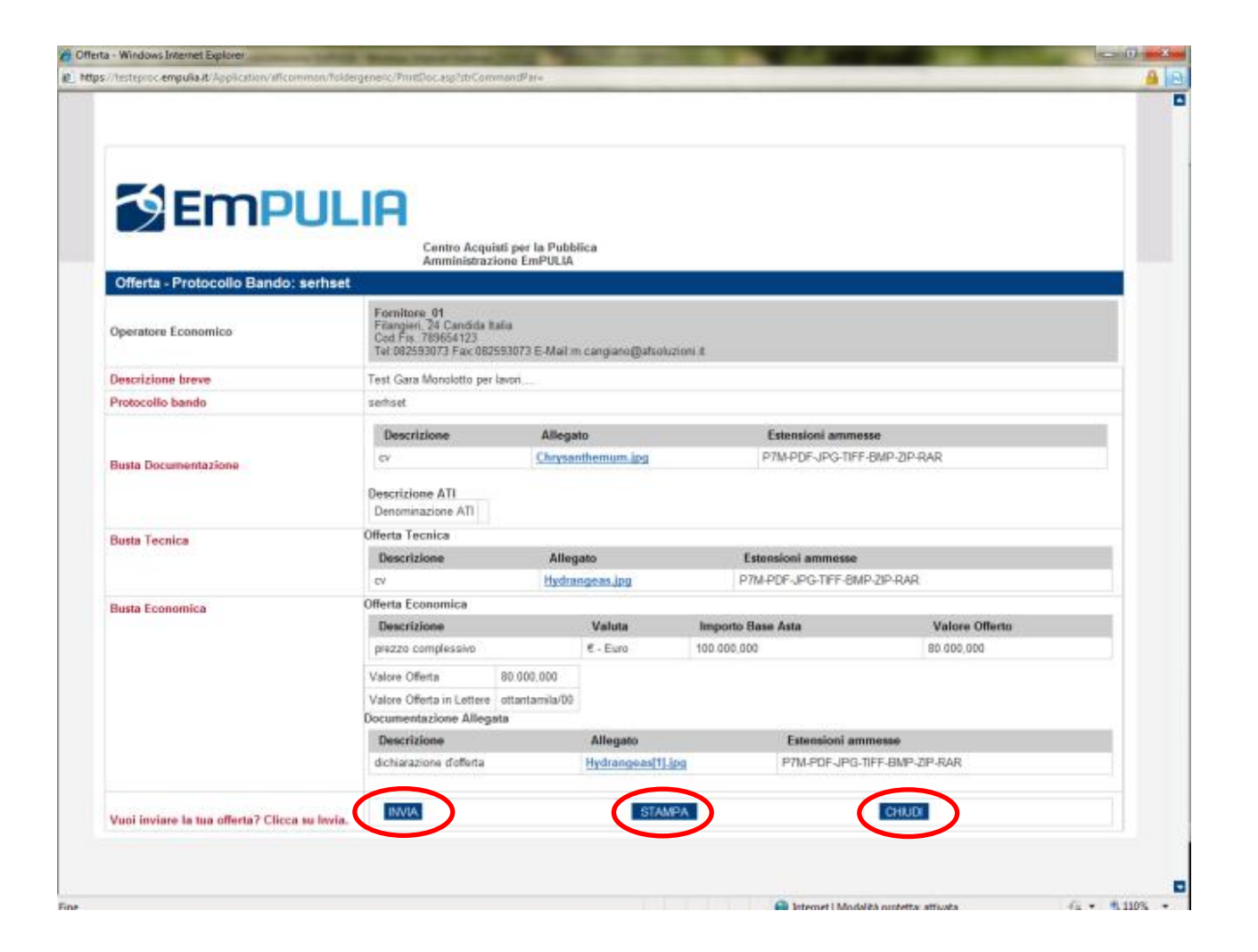

## Il processo di valutazione delle offerte da parte dell'Ente

Le offerte dei fornitori non sono consultabili fino alla data di apertura, fissata nel relativo documento di invito.

Raggiunta tale data, la Commissione darà inizio alla procedura di esamina delle offerte procedendo con l'apertura dei documenti di offerta. Effettuata la valutazione di tutte le offerte ricevute e selezionata quella oggetto di aggiudicazione l'Ente procederà alla comunicazione dell'esito di procedura.

Questa comunicazione, come tutte le altre inviate dall'Ente, sarà notificata anche attraverso una e-mail all'indirizzo del Fornitore:

| POSTA CERTIFICATA: Attenzione: do                                                                                                    | umento non letto di tipo Comunicazione Esito - Post                                                                                            | a in arrivo - Cartelle locali - Mozilla Thunderbird                                                                    |                                                       |
|----------------------------------------------------------------------------------------------------|----------------------------------------------------------------------------------------------------|----------------------------------------------------------------------------------------------------|-------------------------------------------------------|
| <u>File M</u> odifica <u>Vi</u> sualizza V <u>a</u> i M <u>e</u> ssaggio                                                                                                    | Strumenti Aiuto                                                                                                    |                                                                                                    | 4 <sup>4</sup> 9<br>9 <sub>9</sub> 9                  |
| 📥 Scarica posta 🔹 📝 Scrivi 🔲 Rubrica                                                                                                    | 🗙 Elimina 📎 Etichetta -                                                                                                    | Cerca in tutti i messaggi <ctrl+k></ctrl+k>                                                                            | $\wp$                                                 |
| 😤 Posta in arrivo - Cartelle locali                                                                                                    | POSTA CERTIFICATA: Attenzione: ×                                                                                                    |                                                                                                    | •                                                     |
| da Per conto di: info.empulia@pec.rupar.p<br>oggetto <b>POSTA CERTIFICATA: Attenzione:</b>                                                                                                    | uglia.it <posta-certificata@pec.rupar.puglia.it> 🗘<br/>documento non letto di tipo Comunicazione Esito</posta-certificata@pec.rupar.puglia.it> | 🗔 Rispondi) • 😺 Inoltra                                                                                                | Archivia 🎱 Indesiderata 🗶 Elimina<br>22/09/2011 10.57 |
| rispondi a Portale Gare Telematiche Empulia <info< td=""><td>.empulia@pec.rupar.puglia.it&gt;</td><td></td><td>Altre azioni -</td></info<>                                                                                          | .empulia@pec.rupar.puglia.it>                                                                                                    |                                                                                                    | Altre azioni -                                        |
| Messaggio di posta certificata<br>Il giorno 22/09/2011 alle ore<br>"Attenzione: documento non let<br>indirizzato a:<br><u>fornitore01@empulia.it</u><br>Il messaggio originale è inclu<br>Identificativo messaggio: <u>2017</u><br> | 1<br>10:57:04 (+0200) il messaggio<br>to di tipo Comunicazione Esito" è stato<br>uso in allegato<br>09221057040200.0058.pech@pec.rupar.pugli   | inviato da <u>"info.empulia8pec.rupar.puglia.it"</u><br><u>a.it</u>                                                    |                                                       |
| Oggetto: Attenzione: documento r<br>Mittente: "Portale Gare Telematic<br>Data: 22/09/2011 10.57<br>A: <formitore01@empuliait></formitore01@empuliait>                                                                               | ion letto di tipo Comunicazione Esito<br>ie Empulia'' ≺info.empulia@pec.rupar.puglia.it≯                                                       | 5                                                                                                    |                                                       |
| (Azienda : RPOOSCT - Fornitore                                                                                                    | 1 srl)                                                                                                    |                                                                                                    |                                                       |
| In data 22/09/2011 10.55.52 ti<br>Nome: Esito_RdP_HW                                                                                                    | è stato inoltrato un documento: Comunic                                                                                                    | azione Esito                                                                                                    |                                                       |
| dalla Regione Puglia Servizio                                                                                                    | Affari Generali                                                                                                    |                                                                                                    |                                                       |
| Per accedere alla procedura, a<br>/portale                                                                                                    | ccedi al sistema cliccando su <a href="&lt;u">"h</a>                                                                                           | ttp://testeprocurement.empulia.it/portale">http://testepro                                                             | ocurement.empulia.it                                  |
| Distinti saluti                                                                                                    |                                                                                                    |                                                                                                    |                                                       |
| Centro Acquisti per la Pubblic<br>e-mail sono indirizzati alla p<br>indirizzo riportato. Grati p                                                                                                    | a Amministrazione EmPULIA D.1gs 196/2003<br>ersona, ente o ditta sopra indicati, se<br>er la collaborazione.                                   | testo unico della privacy : ai sensi del citato D.lgs, i<br>non siete i legittimi intestatari siete pregati di restitu | dati contenuti in questa<br>uire la e-mail al nostro  |
| • @2 allegati 1.5 KB                                                                                                    |                                                                                                    |                                                                                                    | alvare tutto                                          |

Il Fornitore può visualizzare il dettaglio delle comunicazioni ricevute dall'Ente posizionandosi sulla sezione

**"COMUNICAZIONI**" e cliccando sul link *P* **"VEDI**" della riga selezionata: Per esaminare una comunicazione cliccare il link **"VEDI**" della colonna **"DETTAGLIO**":

| 🏉 Centro Acquisti per la Pubblica A           | mministrazione EmPULIA - Windows Internet Explorer                                                  |                                                    |
|-----------------------------------------------|----------------------------------------------------------------------------------------------------|----------------------------------------------------|
| UTENTE: Rossi Francesco                       | AZIENDA: FORNITORE 1 st                                                                             | 🎡 Opzioni 🕹 🛛 Anagrafica 🖄 Archivio 🎧 Home 关 Esci  |
| Ti trovi in:Comunicazioni / Comunicazio       | vni / <u>Comunicazione Esito</u>                                                                    | Legenda                                            |
|                                               |                                                                                                    |                                                    |
|                                               |                                                                                                    | nascondi suggerimenti 🏾 🖊                          |
| Non esistono suggerimenti                     |                                                                                                    |                                                    |
|                                               |                                                                                                    | _                                                  |
| 📥 Stampa                                      |                                                                                                    | DOCUMENTI COLLEGATI CHIUDI                         |
| Comunicazione Esito:Esito                     | _RdP_HW                                                                                             |                                                    |
|                                               | Regione Puglia Servizio Affari Generali                                                             |                                                    |
| Stazione Appaltante                           | Viale Caduti di Tutte le Guerre, 15 Bari Italia                                                     |                                                    |
|                                               | Tel: 0805403108 Fax: 080.5403592 E-mail: garetelematiche@empulia.it                                 |                                                    |
| Data di ricezione                             | 22/09/2011 10:55:50                                                                                 |                                                    |
| Protocollo                                    | PI000430-11                                                                                         |                                                    |
| Oggetto                                       | Richiesta preventivo per fornitura materiale hardware                                               |                                                    |
| Tipo di Procedura                             | Indagini di mercato                                                                                 |                                                    |
| Si comunica che in data ggimmiaaa<br>Allegati | a, si è conclusa la gara indicata in oggetto con l'aggiudicazione prowisoria, per un importo pari a | a xxxxxxxxx IVA e oneri di legge inclusi, a favore |
|                                               |                                                                                                    |                                                    |
|                                               |                                                                                                    | Ora Server: 22/09/2011 10:58:52                    |
| ine                                           |                                                                                                    | 💱 Intranet locale 🛛 🦣 👻 🔍 100% 🔹                   |

La comunicazione inviata dall'Ente è parte dei "DOCUMENTI COLLEGATI" del documento d'offerta e pertanto è consultabile anche attraverso la sezione "**COMUNICAZIONI**", cliccando in corrispondenza del nome.

| 🖉 Centro Acquisti per la Pubblica Ammini                                                          | istrazione EmPULIA - Windows Internet Explorer                                            |                                              |                               |                            |                             |
|---------------------------------------------------------------------------------------------------|-------------------------------------------------------------------------------------------|----------------------------------------------|-------------------------------|----------------------------|-----------------------------|
| UTENTE: Rossi Francesco                                                                           | AZIENDA: FORNITORE 1 srl                                                                  |                                              | 🙀 Opzioni                     | Anagrafica                 | chivio 🎧 Home 😂 Esci        |
| Ti trovi in:Comunicazioni / Comunicazioni                                                         |                                                                                           |                                              |                               |                            | Legenda                     |
|                                                                                                   |                                                                                           |                                              |                               |                            |                             |
|                                                                                                   |                                                                                           |                                              |                               | na                         | scondi suggerimenti $i$     |
| Di seguito è riportato l'elenco di tutte le comun<br>Le comunicazioni non ancora lette sono evide | icazioni ricevute tramite il Centro Acquisti per la Pubblica Ammi<br>nziate in grassetto. | nistrazione EmPULIA : per visualizzarle clic | ccare sulla lente "Vedi" siti | uata nella colonna "Dettaj | glio".                      |
|                                                                                                   |                                                                                           |                                              |                               |                            |                             |
| Albo fornitori Bandi Inviti                                                                       | Comunicazioni                                                                             |                                              |                               |                            |                             |
| Comunicazioni                                                                                     |                                                                                           |                                              |                               |                            | 1                           |
|                                                                                                   |                                                                                           |                                              |                               |                            |                             |
| Nome                                                                                              |                                                                                           | 💌 Data invio                                 | Protocollo                    | Dettaglio                  |                             |
| Esito_RdP_HW                                                                                      |                                                                                           | 22/09/2011                                   | PI000430-11                   | P - Vedi                   |                             |
| Conferma DADDABBO srl                                                                             |                                                                                           | 08/07/2011                                   | PI000340-11                   | ₽ - Vedi                   | _                           |
| Rigetto07072011_DADDABBO                                                                          |                                                                                           | 07/07/2011                                   | PI000338-11                   | 🔑 - Vedi                   |                             |
| RichiestaIntegrativa_DADDABBO srl_1                                                               |                                                                                           | 07/07/2011                                   | PI000336-11                   | ₽ - Vedi                   |                             |
|                                                                                                   |                                                                                           |                                              |                               |                            |                             |
|                                                                                                   |                                                                                           |                                              |                               |                            |                             |
|                                                                                                   |                                                                                           |                                              |                               | 0ra                        | Server: 22/09/2011 10:58:13 |

| 🖉 Centro Acquisti per la Pubblica Amministrazione                                                                                                    | EmPULIA - Windows Internet Explorer                                                                                                    |                               |                   |                          |                                         |
|----------------------------------------------------------------------------------------------------|----------------------------------------------------------------------------------------------------|-------------------------------|-------------------|--------------------------|-----------------------------------------|
| UTENTE: Rossi Francesco                                                                                                    | AZIENDA: FORNITORE 1 srl                                                                                                    | Se Opzie                      | ni 🔮 Anagrafica   | Archivio 🎧               | Home  Esci                              |
| Ti trovi in:Inviti / <u>Inviti Forniture Servizi</u>                                                                                                    |                                                                                                    |                               |                   |                          | Legenda                                 |
| Di seguito è riportato l'elenco degli inviti telematici ricevu                                                                                                    | li per la partecipazione per l'acquisizione di beni e servizi.                                                                                                    |                               |                   | nascondi sug             | gerimenti <i>i</i>                      |
| Per visualizzare il dettaglio di un invito e partecipare al ba<br>Per visualizzare tutti i documenti prodotti e ricevuti in rela<br>Per visualizzare i risultati di para pubblicati cliccare sulla | ndo cliccare sulla lente "Vedi" situata nella colonna "Dettaglio".<br>Jone alla propria partecipazione ad ogni bando, cliccare sulla lente "Apri" situata ne<br>lente "Vedi" situata nella colonna "Bicultati di cara". | ila colonna "Doc. collegati". |                   |                          |                                         |
|                                                                                                    | rene year shaka hena colonna "Nodikali a gara".                                                                                                    | CHIUDI X                      |                   |                          |                                         |
| Albo formitori Bandi Inviti Comun                                                                                                    | 🚔 DOCUMENTI COLLEGATI                                                                                                    |                               |                   |                          |                                         |
| <ul> <li>Inviti Forniture Servizi</li> </ul>                                                                                                    | Richiesta di Preventivo                                                                                                    |                               |                   |                          | 1                                       |
|                                                                                                    | Offerte                                                                                                    |                               |                   |                          |                                         |
| Descrizione breve                                                                                                    | Comunicazioni      Protocollo     Protocollo     Nome                                                                                                    | Stato Data di                 | Doc. Collegati    | <u>Risultati di Gara</u> | <u>???Stato</u><br>ultima<br>offerta??? |
| Richiesta preventivo per fornitura materiale hardware                                                                                                    | PI000430-11 Esito_RdP_HW                                                                                                    | Ricevuto 22/09/2011 10.55.50  | 🔎 - Apri          | -                        | Inviato                                 |
| Carta A4                                                                                                    |                                                                                                    |                               | 🔑 - Apri          | 🔑 - Vedi                 |                                         |
| Carta A4                                                                                                    |                                                                                                    |                               | 🔎 - Apri          | -                        |                                         |
|                                                                                                    |                                                                                                    |                               |                   |                          |                                         |
|                                                                                                    |                                                                                                    |                               |                   |                          |                                         |
|                                                                                                    |                                                                                                    |                               |                   |                          |                                         |
|                                                                                                    |                                                                                                    |                               |                   |                          |                                         |
|                                                                                                    |                                                                                                    |                               |                   |                          |                                         |
|                                                                                                    |                                                                                                    |                               |                   |                          |                                         |
|                                                                                                    |                                                                                                    |                               |                   |                          |                                         |
|                                                                                                    |                                                                                                    | I                             |                   |                          |                                         |
|                                                                                                    |                                                                                                    |                               |                   |                          |                                         |
|                                                                                                    |                                                                                                    |                               |                   |                          |                                         |
|                                                                                                    |                                                                                                    |                               |                   |                          |                                         |
|                                                                                                    |                                                                                                    |                               |                   | Ora Server: 22/0         | 09/2011 10:59:57                        |
| Fine                                                                                                    |                                                                                                    |                               | ] Intranet locale |                          | 🔍 100% 🔻 🛒                              |